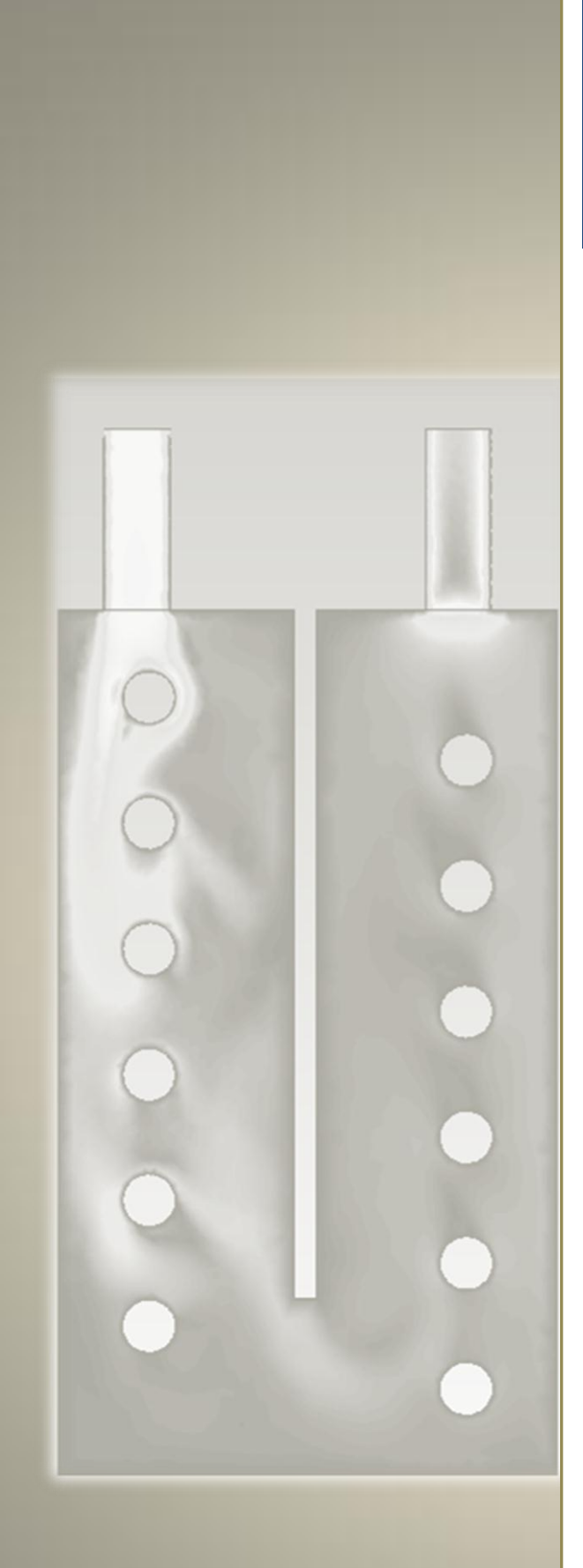

# Flow Modelling in Heat-Exchangers using ANSYS CFX

# By Ahmed Al Makky

<sup>@</sup>Ahmed Al Makky 2012 All rights reserved. No part of this publication may be reproduced, stored in a retrieval system or transmitted in any form or by any means, electronic, mechanical or photo-copying, recording, or otherwise without the prior permission of the publisher.

# Flow Modelling in Heat-Exchangers using ANSYS CFX

#### Introduction

The tutorial was written in a rush so it has spelling mistakes never go the time to correct them, feedback would much appreciated to improve the tutorials. A mesh file is provided with this tutorial in order to focus on the flow modelling side of the problem. Heat exchangers are encountered in lots of engineering applications, in cars , in planes , in home boilers, ....etc.

#### Step 1:

Double click on Fluid Flow (CFX) under the Analysis sytems, then double click on the Fluid Flow (CFX) under A.

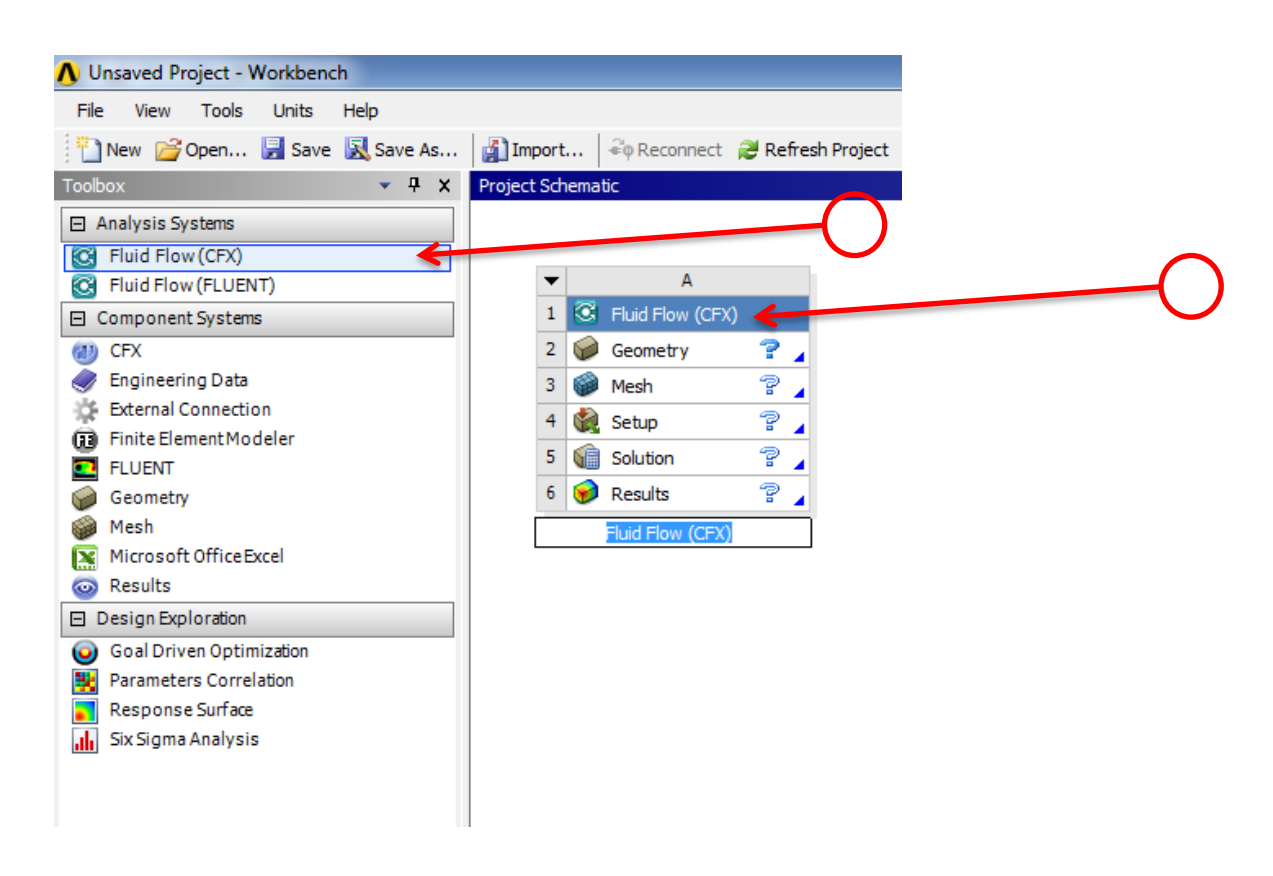

#### Step 2:

A window will open up asking you at what length scales do you want to work on, click on centimeter tick box and click Ok.

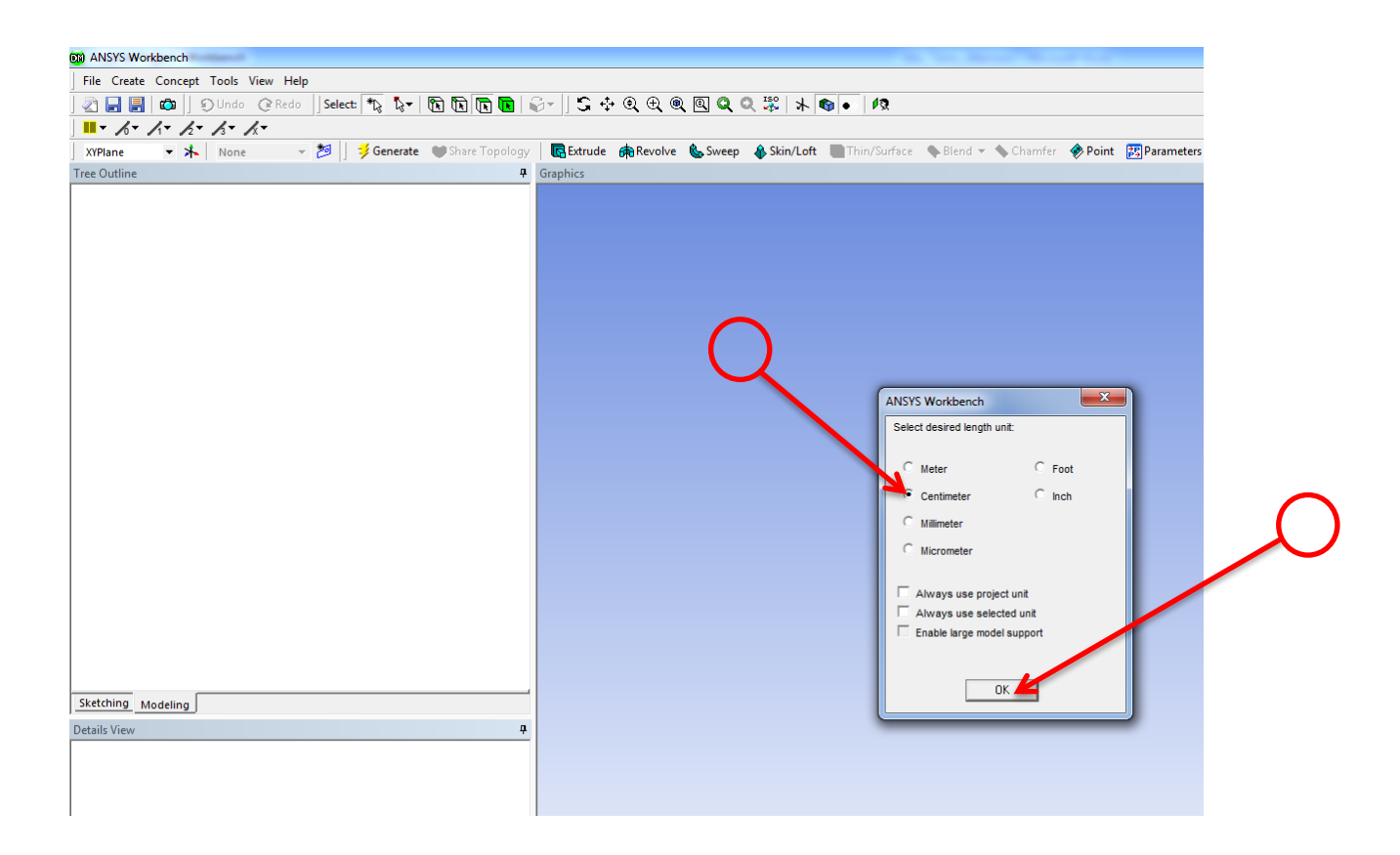

#### Step 3:

Go to File and select Import External Geometry file.

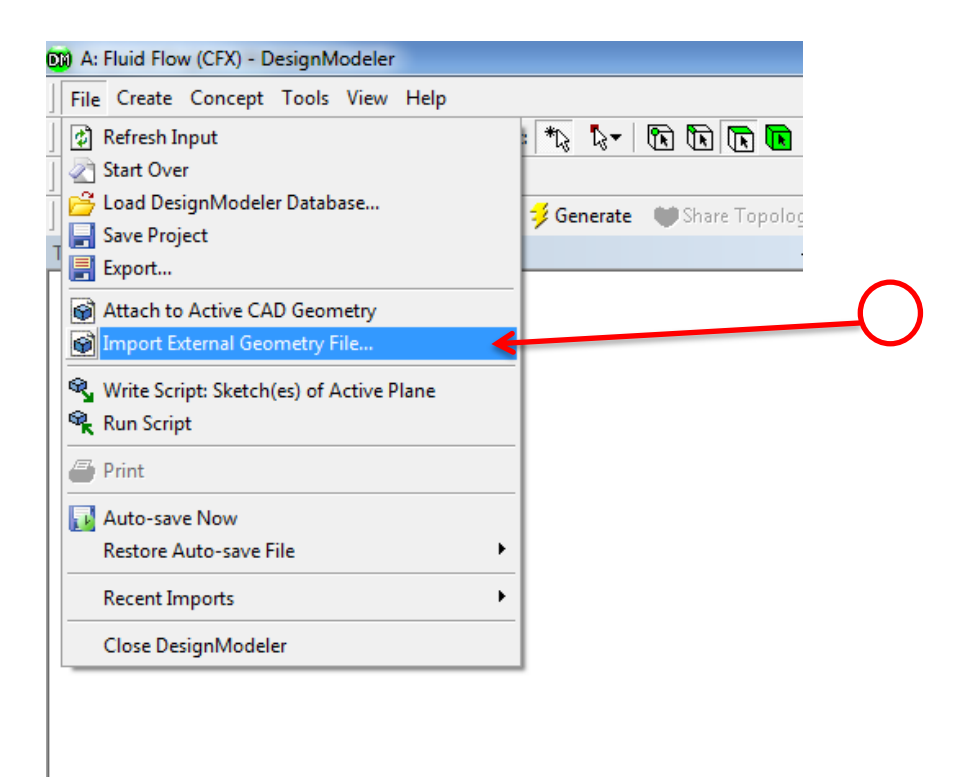

#### Step 4:

A window will open up click on the file called heatexchanger.x\_t and then press open.

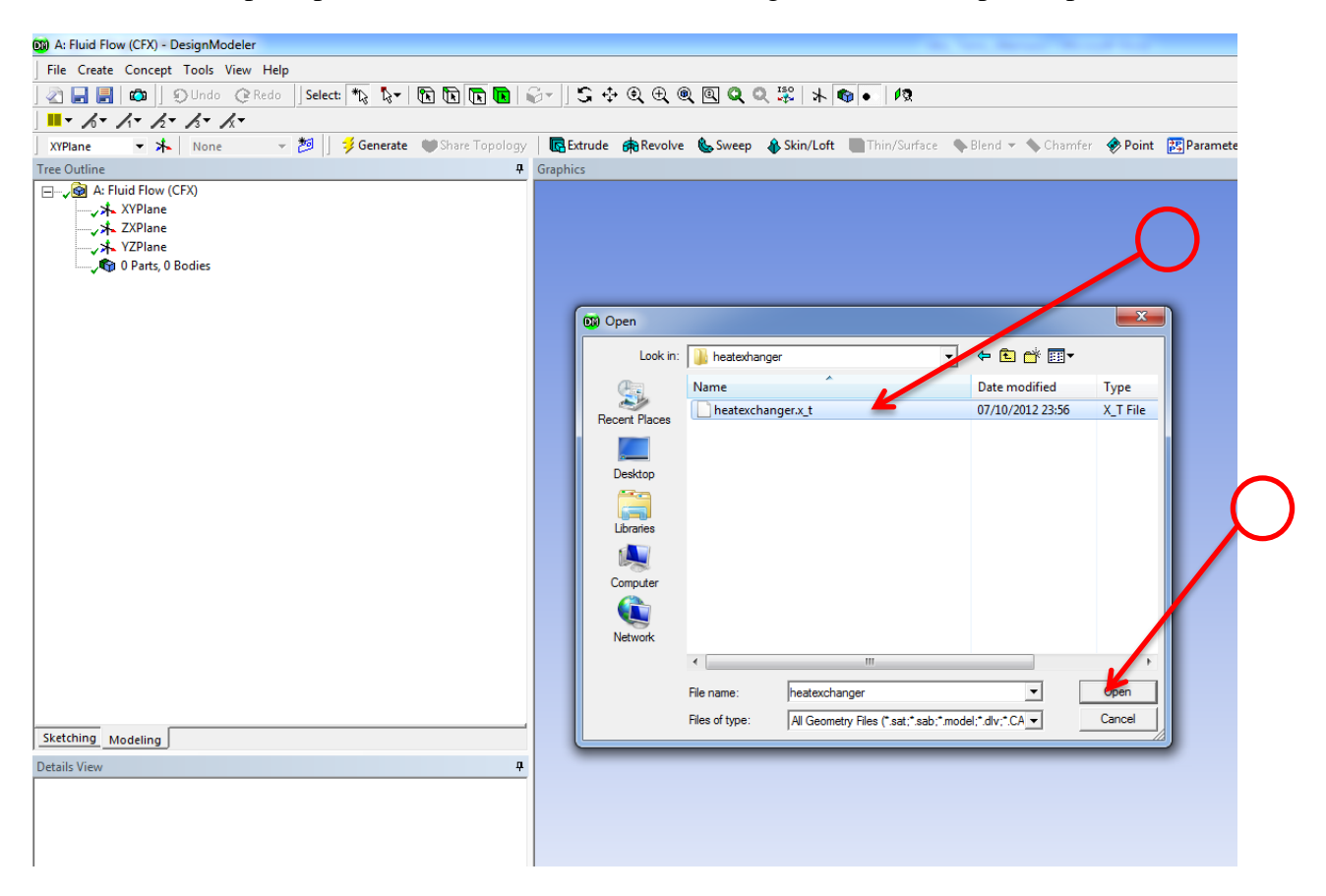

# Step 5:

Press the genrate button and what you will see is the read in geometry into design modeller.

| A: Fluid Flow (CFX) - D                                                                                                    | esignModeler                                |                                                          | the local data of the second data     |            | and the second second se |
|----------------------------------------------------------------------------------------------------|---------------------------------------------|----------------------------------------------------------|---------------------------------------|------------|----------------------------------------------------------------------------------------------------|
| File Create Concept                                                                                                    | Tools View Help                             |                                                          |                                       |            |                                                                                                    |
| 🄊 🗖 🗐 👩 🗍 s                                                                                                    | Dilada @Reda Select: * N - R R R R          | C- 1 • • • • • • • • • • • • • • • • • •                 |                                       |            |                                                                                                    |
|                                                                                                    |                                             |                                                          |                                       |            |                                                                                                    |
|                                                                                                    | /3* /X*                                     |                                                          |                                       |            |                                                                                                    |
| XYPlane 💌 ⊁                                                                                                    | None 👻 🎽 Generate 👘 Share Lopology          | Karling Extrude 🙀 Revolve 🕵 Sweep 🐇 Skin/Loft 💽 Thin/Sur | rface 💊 Blend 👻 💊 Chamfer 🛷 Point 📴 P | arameters  |                                                                                                    |
| Tree Outline                                                                                                    | +                                           | Graphics                                                 |                                       |            |                                                                                                    |
| A Fluid Flow (C<br>VPlane<br>- XPlane<br>- XPlan | FQ<br>lodies                                |                                                          |                                       | 0          |                                                                                                    |
| Skatching Markeline                                                                                                    |                                             |                                                          |                                       |            |                                                                                                    |
| Modeling                                                                                                    |                                             |                                                          |                                       |            |                                                                                                    |
| Details View                                                                                                    | ÷                                           |                                                          |                                       |            |                                                                                                    |
| Details of Import1                                                                                                    | Townshit                                    |                                                          |                                       |            |                                                                                                    |
| Import                                                                                                    | Imports<br>E\beatexbanger\beatexcbanger v t |                                                          |                                       |            |                                                                                                    |
| Base Plane                                                                                                    | XYPlane                                     |                                                          | 0                                     |            |                                                                                                    |
| Operation                                                                                                    | Add Material                                |                                                          |                                       |            |                                                                                                    |
| Process Solid Bodies                                                                                                    | Yac                                         |                                                          |                                       |            |                                                                                                    |
| Process Surface Bodies                                                                                                    | Yes                                         |                                                          |                                       |            |                                                                                                    |
| Process Line Bodies                                                                                                    | No                                          |                                                          |                                       |            |                                                                                                    |
| Simplify Geometry?                                                                                                    | No                                          |                                                          |                                       |            |                                                                                                    |
| Simplify Topology?                                                                                                    | No                                          |                                                          |                                       |            |                                                                                                    |
| Clean Bodies?                                                                                                    | Vac                                         |                                                          |                                       |            |                                                                                                    |
| Refresh                                                                                                    | No                                          |                                                          | 0.000                                 |            | 10.000 ()                                                                                                    |
| Neirean                                                                                                    |                                             |                                                          | 0.000                                 | 5.00       | 10.000 (cm)                                                                                                    |
|                                                                                                    |                                             |                                                          |                                       |            |                                                                                                    |
|                                                                                                    |                                             |                                                          | :                                     | 2.500 7.50 | 0                                                                                                    |
|                                                                                                    |                                             |                                                          |                                       |            |                                                                                                    |
|                                                                                                    |                                             | Model View Print Preview                                 |                                       |            |                                                                                                    |

#### Step 6:

Postion the cursour on the icon (3 Parts, 3Bodies) and then press the left button on it a subtree of three directore would occur. Position the cursour on the the last two solids ( doing each solid seperatly) and then click the left mouse button and select the suppress body option.

| 🕅 A: Fluid Flow (CFX) - DesignModeler                                                                                                    |                        | Modeler                                                                                          |
|----------------------------------------------------------------------------------------------------|------------------------|--------------------------------------------------------------------------------------------------|
| File Create Concept Tools View Help                                                                                                    |                        | s View Help                                                                                      |
| 🔄 🛃 🛃 📫 🕽 Oundo @Redo 🛛 Select: 🍬 🍡                                                                                                    | r 🖻 🖻 💽 💽              | io @Redo    Select: 🆎 🖏 🖷 🔃 💽 🚺 🔓                                                                |
| . h+ h+ h+ h+ h+                                                                                                    |                        | /x-                                                                                              |
| 🛛 XYPlane 🔹 🛧 🛛 None 👻 ಶ 🗍 🧚 Gener                                                                                                    | ate 🛯 🗑 Share Topology | ne 🚽 📁 🗍 🧚 Generate 🛛 🕅 Share Topology                                                           |
| Tree Outline                                                                                                    | <b>4</b>               | 4                                                                                                |
| <ul> <li>→ A: Fluid Flow (CFX)</li> <li>→ XYPlane</li> <li>→ YZPlane</li> <li>→ YZPlane</li> <li>→ Import1</li> <li>→ Import1</li> <li>→ Solid</li> <li>→ Solid</li> <li>→ Soli</li></ul> |                        | ide Body<br>uppress Body<br>nsuppress All Bodies<br>vert Suppressed Body Set<br>enerate<br>ename |

#### Step 7:

The need geometry should look like this. Notice that there is a green tick near the solid meaning the soild is visible while the two suppressed solids have a green x sign beside it.

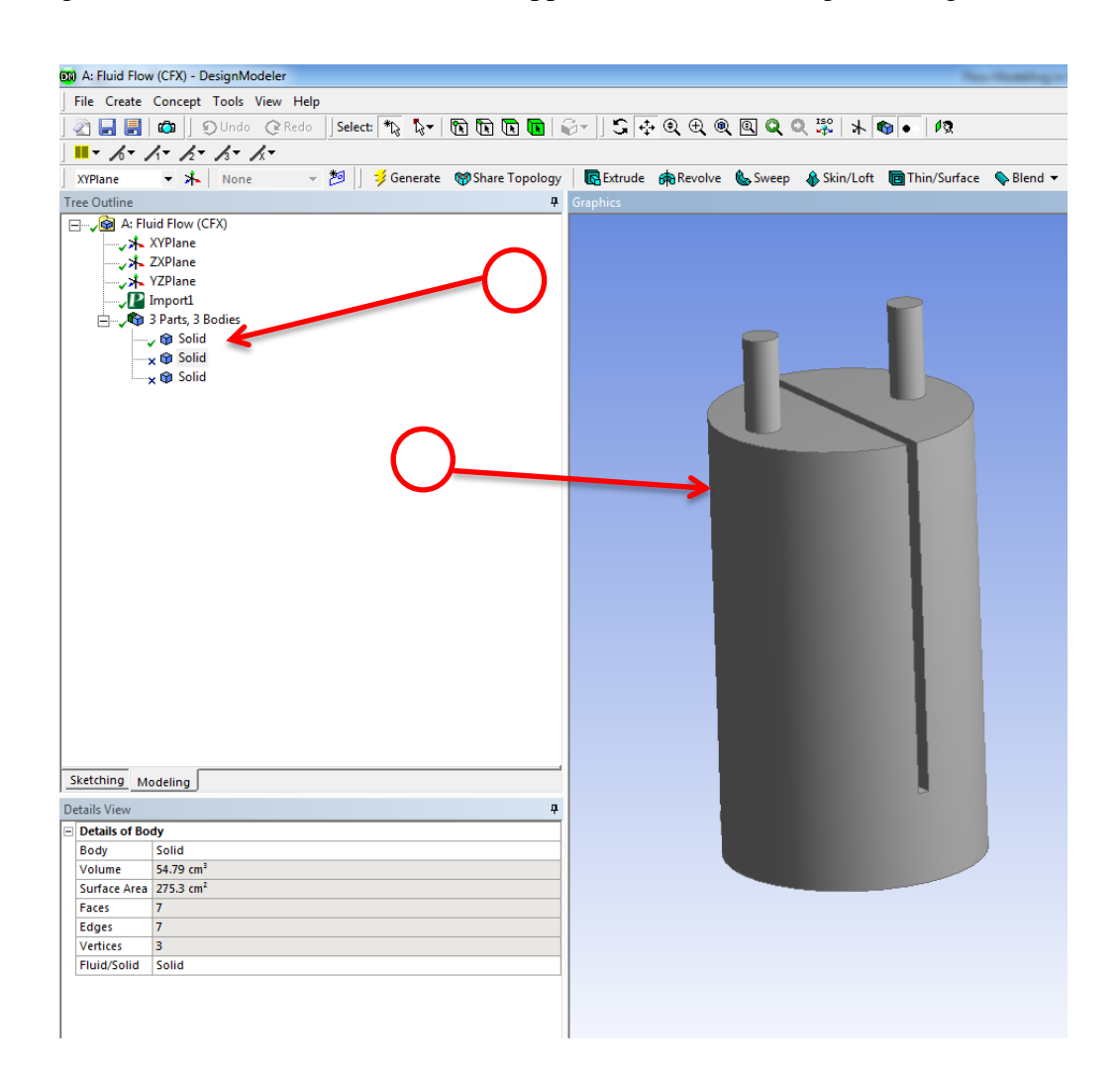

#### Step 8:

Once you see there is a green tick sign beside geometry, double click on the Mesh icon.

![](_page_12_Figure_2.jpeg)

# Step 9:

Position the cursor on the Mesh icon and press on the right button go to insert and select Method.

| D      | A : Fluid Flow (CF        | X) - Meshing [ANSYS Academ                                                                                               | Teaching CFD]                                                |
|--------|---------------------------|----------------------------------------------------------------------------------------------------|--------------------------------------------------------------|
|        | File Edit View            | Units Tools Help 🗍 誟 🤅                                                                                                   | nerate Mesh  🌃 \Lambda 🞯 🕶 🇊 Worksheet 🗍 📽 🦎 🖏 🐨 🔃 💽 💽 😵 😵 🏵 |
| N      | vlesh 🗦 Update            | 🍘 Mesh 🔻 🔍 Mesh Cont                                                                                                    | I ▼   ,   Metric Graph   \$ Dotions                          |
| Dı     | utline                    |                                                                                                    | Ф                                                            |
|        | Project                   | b) etry inate Systems  Insert  Update  Generate Mesh  Preview Show  Create Pinch Controls  Clear Generated Data b Rename | Mesh<br>13/12/2012 20:41                                     |
| De     | etails of "Mesh"          |                                                                                                    |                                                              |
| -      | Defaults                  |                                                                                                    |                                                              |
|        | Physics Preference        | CFD                                                                                                    |                                                              |
|        | Solver Preference         | CFX                                                                                                    |                                                              |
| _      | Relevance                 | 0                                                                                                    |                                                              |
| +      | Sizing                    |                                                                                                    |                                                              |
| +      | Advanced                  |                                                                                                    |                                                              |
| т<br>- | Defeaturing               |                                                                                                    | \         \         \                                        |
| -      | Statistics                |                                                                                                    |                                                              |
| +      | Defeaturing<br>Statistics |                                                                                                    |                                                              |

#### **Step 10:**

Position the cursor on the geometry then press the left mouse button to select the geometry. As a result the geometry turns green. The next step then to press apply.

![](_page_14_Picture_2.jpeg)

#### **Step 11:**

The geometry turns to a light purple color.

![](_page_15_Picture_2.jpeg)

#### **Step 12:**

After pressing the update button a window at the bottom will show you the stage at which the Mesher packedge is in the meshgeneration process.

![](_page_16_Picture_2.jpeg)

### Step 13:

By pressing the left button onto the Mesh Icon the generated mesh should look something like this.

| File Edit View Units Tools Help 🛛 💈 Generate Mesh | † 🖥 \Lambda 🖉 – 🕅 Worksheet 🛛 🖤 👫 🖡 🕞 🕞 🦝 😪 – 🗠                                                                             |
|---------------------------------------------------|----------------------------------------------------------------------------------------------------|
| Mech 🛃 Indate   🕅 Mech 👻 🕅 Mech Control 💌 🖟 Meth  |                                                                                                    |
| wesh yopuate   topimesh to the mesh control to    |                                                                                                    |
| Outline ·                                         | Mesh                                                                                                    |
| Model (A3)                                        | 13/12/2012 21:09                                                                                                    |
|                                                   |                                                                                                    |
| E Coordinate Systems                              |                                                                                                    |
|                                                   |                                                                                                    |
| Addumatic Method                                  |                                                                                                    |
|                                                   |                                                                                                    |
|                                                   |                                                                                                    |
|                                                   |                                                                                                    |
|                                                   |                                                                                                    |
|                                                   |                                                                                                    |
|                                                   |                                                                                                    |
|                                                   |                                                                                                    |
|                                                   |                                                                                                    |
|                                                   |                                                                                                    |
|                                                   |                                                                                                    |
|                                                   |                                                                                                    |
|                                                   |                                                                                                    |
|                                                   |                                                                                                    |
|                                                   |                                                                                                    |
|                                                   | APPENDIX<br>SECONDARY SECONDARY SECONDARY SECONDARY SECONDARY SECONDARY SECONDARY SECONDARY SECONDARY SECONDARY SECONDARY S |
|                                                   |                                                                                                    |
| Details of "Mesh"                                 |                                                                                                    |
| Defaults                                          |                                                                                                    |
| Physics Preference CFD                            |                                                                                                    |
| Solver Preference CFX                             |                                                                                                    |
| Relevance 0                                       |                                                                                                    |
| + Sizing                                          |                                                                                                    |
| Advanced                                          |                                                                                                    |
| + Defeaturing                                     |                                                                                                    |
| Statistics                                        |                                                                                                    |
|                                                   |                                                                                                    |
|                                                   |                                                                                                    |
|                                                   |                                                                                                    |
|                                                   |                                                                                                    |
|                                                   |                                                                                                    |

#### Step 14:

Check that there is a green tick sign beside the Mesh icon then double click on the Setup icon.

![](_page_18_Picture_2.jpeg)

#### Step 15:

The CFX pre once it is lunched should look something like this.

![](_page_19_Picture_2.jpeg)

#### **Step 16:**

Go to the CFX.cmdb and from the drop down list for the Principial 2D Regions select the region numbered F51.50. Then right click and select the Rename option, this action will help us in applying a name to the inflow face.

![](_page_20_Figure_2.jpeg)

#### Step 17:

Select the renamed surface called inlet and the right click the mouse button and select Insert, then boundary then Inlet.

![](_page_21_Figure_2.jpeg)

#### **Step 18:**

Once the inlet option is selected go to boundary details and under Mass and Momentum select the Cart. Vel. Components. In the main view look at the coordinate system shown on the bottom right hand side this will clarify that the directions of the selected velocities is correct.

| <b>B</b> / | A4 : Fluid Flow (CFX)                 | - CFX-Pre                      |                     |          |         |     |     |        |          |   |
|------------|---------------------------------------|--------------------------------|---------------------|----------|---------|-----|-----|--------|----------|---|
| File       | e Edit Session I                      | nsert Tools                    | Help                |          |         |     |     |        |          |   |
|            | ] 🖸 😤 🔩 🗉                             | 🤊 😋   🖁                        | 🚡 🧄 🖁               | ີ 👌 🗴    | Vac Sub | f≈  | 🕓 💆 | í 🗇 拜  |          |   |
| C          | Dutline Boundary: 1                   | inlet                          |                     |          |         |     | ×   | 1 *D   |          |   |
| Det        | tails of <b>Inlet</b> in <b>Defau</b> | lt Domain in F                 | low Analys          | is 1     |         |     |     | View 1 |          |   |
|            | Basic Settings Bou                    | ndary Details                  | Sources             | Plot Opt | ions    |     |     |        |          |   |
|            | Flow Regime                           |                                |                     |          |         |     |     |        |          |   |
|            | Option                                | Subsonic                       |                     |          |         | •   |     |        |          |   |
|            | Mass And Momentum                     |                                |                     |          |         |     | 8   |        | $\sim$   | • |
|            | Option                                | Normal Spee                    | d                   |          |         | -   |     |        |          | ) |
|            | Normal Speed                          | Normal Spee                    | d                   |          |         |     |     |        | $\smile$ |   |
|            | Tabulaasa                             | Cart. Vel. Co<br>Cvl. Vel. Cor | mponents<br>ponents |          |         |     | _   |        |          |   |
|            | lurbuience                            | Mass Flow R                    | ate                 |          |         | - 1 |     |        |          |   |
|            | Option                                | Total Pressu                   | re (stable)         |          |         | - 1 |     |        |          |   |
|            |                                       | Static Press                   | ire                 |          |         | _   |     |        |          |   |
|            |                                       |                                |                     |          |         |     |     |        |          |   |
|            |                                       |                                |                     |          |         |     |     |        |          |   |
|            |                                       |                                |                     |          |         |     |     |        |          |   |
|            |                                       |                                |                     |          |         |     |     |        |          |   |

# Step 19:

Enter -10 into the V velocity cell, and enter the value of zero to the U and W cell, then press apply and Ok.

| 🛞 A4 : Fluid Flow (CFX)   | - CFX-Pre                           |     |                   |
|---------------------------|-------------------------------------|-----|-------------------|
| File Edit Session I       | insert Tools Help                   |     |                   |
| 🔄 🛃 🔯                     | 1 🔊 🔍 🚟 🍺 🐷 👌 🗶 🚾 🖬                 | 0 0 | í 🗇 🗰 📾 💋 🐜 🖓 ≌ 🔖 |
| Outline Boundary:         | Inlet                               | ×   | *\; \$            |
| Details of Inlet in Defau | Ilt Domain in Flow Analysis 1       |     | View 1 🔻          |
| Basic Settings Bou        | indary Details Sources Plot Options |     |                   |
| Flow Regime               |                                     |     |                   |
| Option                    | Subsonic                            |     |                   |
| Mass And Momentum         |                                     | Ξ   |                   |
| Option                    | Cart. Vel. Components 🗸             |     |                   |
| U                         | 0 [m s^-1]                          |     |                   |
| v                         | -10 [m s^-1]                        |     |                   |
| w                         | 0 [m s^-1]                          |     |                   |
| Turbulence                |                                     | Ξ   |                   |
| Option                    | Medium (Intensity = 5%) 👻           |     |                   |
|                           |                                     |     |                   |
|                           |                                     |     |                   |
|                           |                                     |     |                   |
|                           |                                     |     |                   |
|                           |                                     |     |                   |
|                           |                                     |     |                   |
|                           |                                     |     |                   |
|                           |                                     |     |                   |
|                           |                                     |     |                   |
|                           |                                     |     |                   |
|                           |                                     |     |                   |
|                           |                                     |     |                   |
|                           |                                     |     |                   |
|                           |                                     |     | U                 |
|                           |                                     |     |                   |
|                           | _                                   |     |                   |
|                           | $\frown$                            |     |                   |
|                           |                                     |     |                   |
|                           | $\sim$                              |     |                   |
|                           |                                     |     |                   |
|                           |                                     |     |                   |
|                           |                                     | 1   |                   |
|                           |                                     |     |                   |
| OK AD                     | ply Close                           |     |                   |
|                           |                                     |     |                   |

#### **Step 20:**

Go to the CFX.cmdb and from the drop down list for the Principial 2D Regions select the region numbered F60.50. Then right click and select the Rename option, this action will help us in applying a name to the outflow face.

![](_page_24_Figure_2.jpeg)

#### **Step 21:**

Select the renamed surface called outlet and the right click the mouse button and select Insert, then boundary then select outlet.

![](_page_25_Figure_2.jpeg)

#### **Step 22:**

Under boundary Details, Under the Mass and Momentum go to option and select from the drop down list Average Static Pressure, then enter the value of 111135 value into the Relative Pressure cell, then press apply then Ok.

The value is calculated  $P = \rho gh + P_{atm} = 1000 \times 9.81 \times 1 + 101325 = 111135$  Pa

![](_page_26_Picture_3.jpeg)

#### Step 23:

Select the rest of the surfaces then then right click, go to insert ,then go to boundary, then select Wall.

![](_page_27_Figure_2.jpeg)

#### **Step 24:**

Enter in the name cell: WALL and press Ok.

![](_page_28_Figure_2.jpeg)

#### Step 25:

The selected surfaces are highligted in green press Apply then press Ok.

![](_page_29_Picture_2.jpeg)

#### **Step 26:**

Position the cursor over the Default Doman then select it using the left mouse button. Right click and then select the Edit option.

![](_page_30_Figure_2.jpeg)

# Step 27:

Go to materials select from the drop down list Water, then press apply, then press Ok.

| A4 : Fluid Flow (CFX)    | - CFX-Pre             |                                                               |                                                                                                    |
|--------------------------|-----------------------|---------------------------------------------------------------|----------------------------------------------------------------------------------------------------|
| File Edit Session Ir     | nsert Tools Help      |                                                               |                                                                                                    |
| - 0 2 2 1                | o 🛯 🚰 🍐 👌 🖉 🚾 🖬 🕫 🕑 🖻 | <b>] ] # # # # [</b> ] [] [] [] [] [] [] [] [] [] [] [] [] [] | f "i 6                                                                                                    |
| Outline Domain: Def      | ault Domain           | *                                                             | 2                                                                                                    |
| Details of Default Doma  | in in Flow Analysis 1 | yiew 1 x                                                      |                                                                                                    |
| Basic Settings Fluid     | Models Initialization | VICU I                                                        | 1 A                                                                                                    |
| Location and Type        |                       |                                                               | - i f i f i f i f                                                                                              |
| Location                 | B50 👻                 |                                                               |                                                                                                    |
| Domain Type              | Fluid Domain 👻        |                                                               |                                                                                                    |
| Coordinate Frame         | Coord 0               |                                                               |                                                                                                    |
| Fluid and Particle Defin | nitions               |                                                               |                                                                                                    |
| Fluid 1                  |                       | 6                                                             |                                                                                                    |
|                          |                       | S                                                             |                                                                                                    |
|                          |                       |                                                               | WHICH AND A REAL AND A REAL AND A REAL AND A REAL AND A REAL AND A REAL AND A REAL AND A REAL AND A REAL AND A |
|                          |                       |                                                               |                                                                                                    |
| Fluid 1                  |                       | $\sim$                                                        |                                                                                                    |
| Option                   | Material Library 👻    |                                                               |                                                                                                    |
| Material                 | Air at 25 C 🗾 💽       |                                                               |                                                                                                    |
| Morphology               | Air Ideal Gas         |                                                               |                                                                                                    |
| Option                   | Water                 |                                                               |                                                                                                    |
| Minimum Volur            | ne Fraction           |                                                               |                                                                                                    |
| Domain Models            |                       |                                                               |                                                                                                    |
| Pressure                 |                       |                                                               |                                                                                                    |
| Reference Pressure       | 1 [atm]               |                                                               |                                                                                                    |
| Buoyancy Model           |                       |                                                               |                                                                                                    |
| Option                   | Non Buoyant 👻         |                                                               |                                                                                                    |
| Domain Motion            |                       |                                                               |                                                                                                    |
| Option                   | Stationary 👻          |                                                               |                                                                                                    |
| Mesh Deformation         |                       |                                                               |                                                                                                    |
| Option                   | None 🔻                |                                                               |                                                                                                    |
|                          |                       |                                                               |                                                                                                    |
|                          | $\frown$              |                                                               |                                                                                                    |
|                          |                       |                                                               |                                                                                                    |
|                          | $\gamma$              |                                                               |                                                                                                    |
|                          |                       |                                                               |                                                                                                    |
|                          |                       |                                                               |                                                                                                    |
|                          |                       |                                                               |                                                                                                    |
|                          | $\frown$              |                                                               |                                                                                                    |
|                          |                       |                                                               |                                                                                                    |
|                          |                       |                                                               |                                                                                                    |
| OK Ann                   | Close                 |                                                               |                                                                                                    |
|                          |                       | L                                                             |                                                                                                    |

# Step 28:

Check there is a green tick sign beside Setup, then double clip on the Solution icon.

| File View Tools Units Help                                             |
|------------------------------------------------------------------------|
| 🎦 New 🚰 Open 层 Save 📓 Save As 👔 Import 🚳 Reconnect 义 Refresh Project 🚽 |
| Toolbox 👻 👎 🗙 Project Schematic                                        |
| Analysis Systems                                                       |
| C Fluid Flow (CFX)                                                     |
| C Fluid Flow (FLUENT)                                                  |
| Component Systems  I Gruid Flow (CFX)                                  |
| 🕘 CFX 2 🛍 Geometry 🗸                                                   |
| 🥏 Engineering Data 3 🍘 Mesh 🗸 🖌                                        |
| 🔆 External Connection 4 🎲 Setup                                        |
| Finite Element Modeler                                                 |
|                                                                        |
| Geometry                                                               |
| Wiesh Fluid Flow (CFX)                                                 |
|                                                                        |
|                                                                        |
|                                                                        |
| Barameters Correlation                                                 |
|                                                                        |
| In Six Sigma Analysis                                                  |
|                                                                        |
|                                                                        |
|                                                                        |
|                                                                        |

### Step 29:

Select the HP MPI Local Parallel, this will enable the user to conduct a parallel core calculation on the desktop he is using, then press on Start Run.

| 🔞 Define Run                          |                                                      | ? ×      |    |
|---------------------------------------|------------------------------------------------------|----------|----|
| Solver Input File                     | 0\CFX\CFX\Fluid Flow CFX.def                         | 1        |    |
| Global Run Settings                   |                                                      |          |    |
| Run Definition                        |                                                      |          |    |
| Initialization Option                 | Current Solution Data (if possit<br>ication          | ble 👻    |    |
| Type of Run                           | Full                                                 | <b>-</b> |    |
| Double Precision Parallel Environment |                                                      |          | ~  |
| Run Mode                              | Serial                                               | •        | -0 |
|                                       | HP MPI Local Parallel                                | -        |    |
| F211-02                               | HP MPI Distributed Parallel<br>MPICH2 Local Parallel |          |    |
|                                       | MPICH2 Distributed Parallel                          |          |    |
| Show Advanced Cont                    | trols                                                |          |    |
|                                       |                                                      |          |    |
|                                       |                                                      |          |    |
| Start Run Save Settin                 | lgs                                                  | Cancel   |    |

#### **Step 30:**

Once the calculation Kicks off, the user can follow up the progress of his calculation through the CFX-Solver Manager window. The calculation is setup by default to stp after 100 iterations or if reaches its cut-off criteria.

![](_page_34_Figure_2.jpeg)

# Step 31:

Check there is a green tick beside the Solution icon, then double click on the Results icon.

| 🐧 Unsaved Project - Workbench |                                          |
|-------------------------------|------------------------------------------|
| File View Tools Units Help    |                                          |
| 🎦 New 💕 Open 层 Save  Save As  | Import 🛛 🖓 Reconnect 🛛 😹 Refresh Project |
| Toolbox 🝷 🕈 🗙                 | Project Schematic                        |
| Analysis Systems              |                                          |
| S Fluid Flow (CFX)            |                                          |
| 🔄 Fluid Flow (FLUENT)         | ▼ A                                      |
| Component Systems             | 1 🖸 Fluid Flow (CFX)                     |
| CFX CFX                       | 2 🕅 Geometry 🗸 🖌                         |
| 🦪 Engineering Data            | 3 🎯 Mesh 🗸 🖌                             |
| External Connection           | 4 🎡 Setup 🗸                              |
| Finite Element Modeler        | 5 📓 Solution                             |
|                               |                                          |
| Geometry                      | V V Results                              |
| Microsoft Office Excel        | Fluid Flow (CFX)                         |
| Results                       |                                          |
| Design Exploration            |                                          |
| Goal Driven Optimization      |                                          |
| Parameters Correlation        |                                          |
| Response Surface              |                                          |
| Six Sigma Analysis            |                                          |
|                               |                                          |
|                               |                                          |
|                               |                                          |

#### Step 32:

Left click the cursor on the User Locations and Plots icon, then go to insert then locations and select plane, a window will open with a plane default name of plane 1 highlighted in blue changing its name is up to the user.

![](_page_36_Figure_2.jpeg)

#### Step 33:

After pressing the apply button you should see a cross sectional plane (grey in color) running through the domain in the yz plane.

![](_page_37_Picture_2.jpeg)

#### Step 34:

Left click the cursor on the User Locations and Plots icon, then go to insert then locations and select contour,

![](_page_38_Picture_2.jpeg)

#### Step 35:

A new side window will open which has the details of the created plane, go to locations and chose Plane1 from the drop down list. Then go to (# of Contours) and enter into the input cell 100.

![](_page_39_Figure_2.jpeg)

#### Step 36:

The next step is to select the Velocity Variable from the drop down list, then go to Range and select from the drop down list Local. Finally press apply and what would be visible the velocity profile of water. The user has required knowledge now to continue on his own.

![](_page_40_Picture_2.jpeg)